# ANLEITUNG FLÄCHENDOWNLOAD eAMA

www.bodenproben-olua.at () **bodenprobenoluaandau** ()

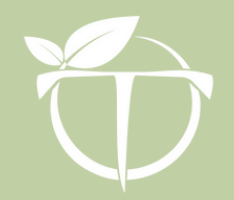

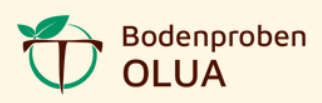

#### <u>1) Aufruf eAMA</u>

Öffne die Seite <u>https://services.ama.at</u> im Internet-Browser und melde dich mit deinen Login-Daten an.

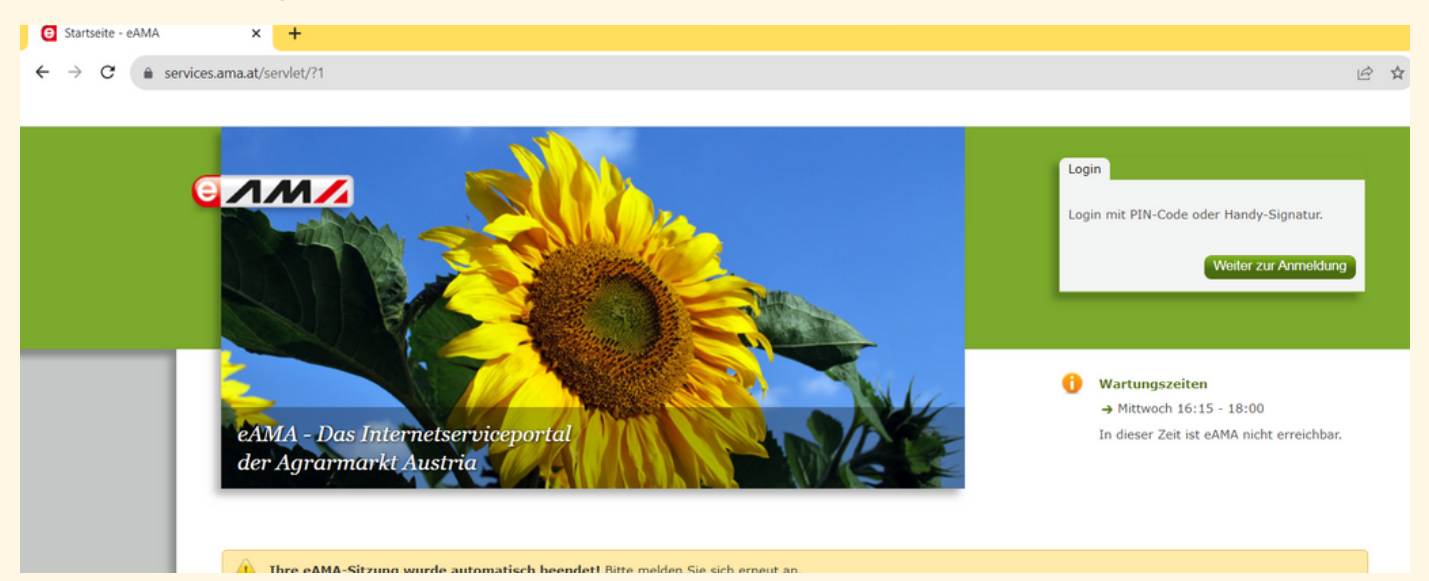

Solltest du noch keinen PIN-Code erhalten haben, dann kannst du diesen unter https://login.ama.gv.at/amaloginserver/#/login – mit Eingabe deiner Betriebsnummer – anfordern. Dieser Code wird auf dem Postweg versendet und sollte in zwei Werktagen bei dir sein.

| eAMA - Das Internetserviceportal<br>der Agrarmarkt Austria |                                                                                                    |
|------------------------------------------------------------|----------------------------------------------------------------------------------------------------|
| Anmelden bei eAMA                                          |                                                                                                    |
| eAMA PIN-Code                                              | ID Austria / Handy-Signatur                                                                                            |
| Betriebs-/Klientennummer *                                 | Nutzen Sie die Möglichkeit der<br>elektronischen Anmeldung mittels ID<br>Austria oder Handy-Signatur.                  |
| PIN-Code *                                                 | Die Aktivierung einer Handy-Signatur ist in verschiedenen Registrierungsstellen und auch bei Ihrer Bezirksbauernkammer |
| Anmelden<br>PIN-Code anfordern                             | möglich.<br>Zur Anmeldung                                                                                              |
| Eragen und Antworten (EAQ)                                 | Eragen und Antworten (FAQ)<br>Information zum Einrichten einer<br>Vertretung<br>Neukundenregistrierung                 |

Hier gibt es auch die Möglichkeit, dich neu zu registrieren.

Bei Fragen wende dich bitte an deine zuständige Bauernkammer oder direkt an die Agrarmarkt Austria.

# Nach dem Login öffnet sich das Hauptmenü:

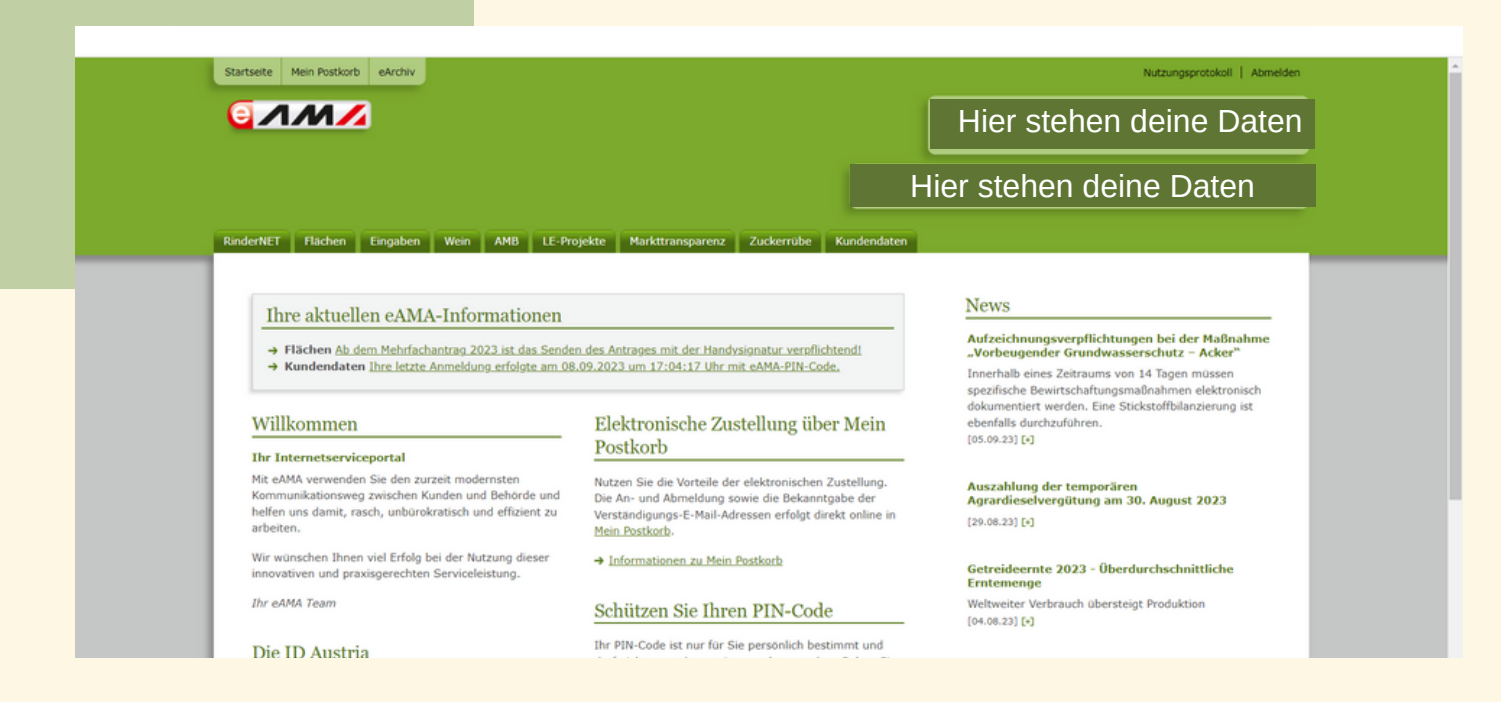

#### <u>2) Daten herunterladen</u>

Beginne mit einem Klick auf den Reiter "Flächen" und wähle INVEKO-GIS aus.

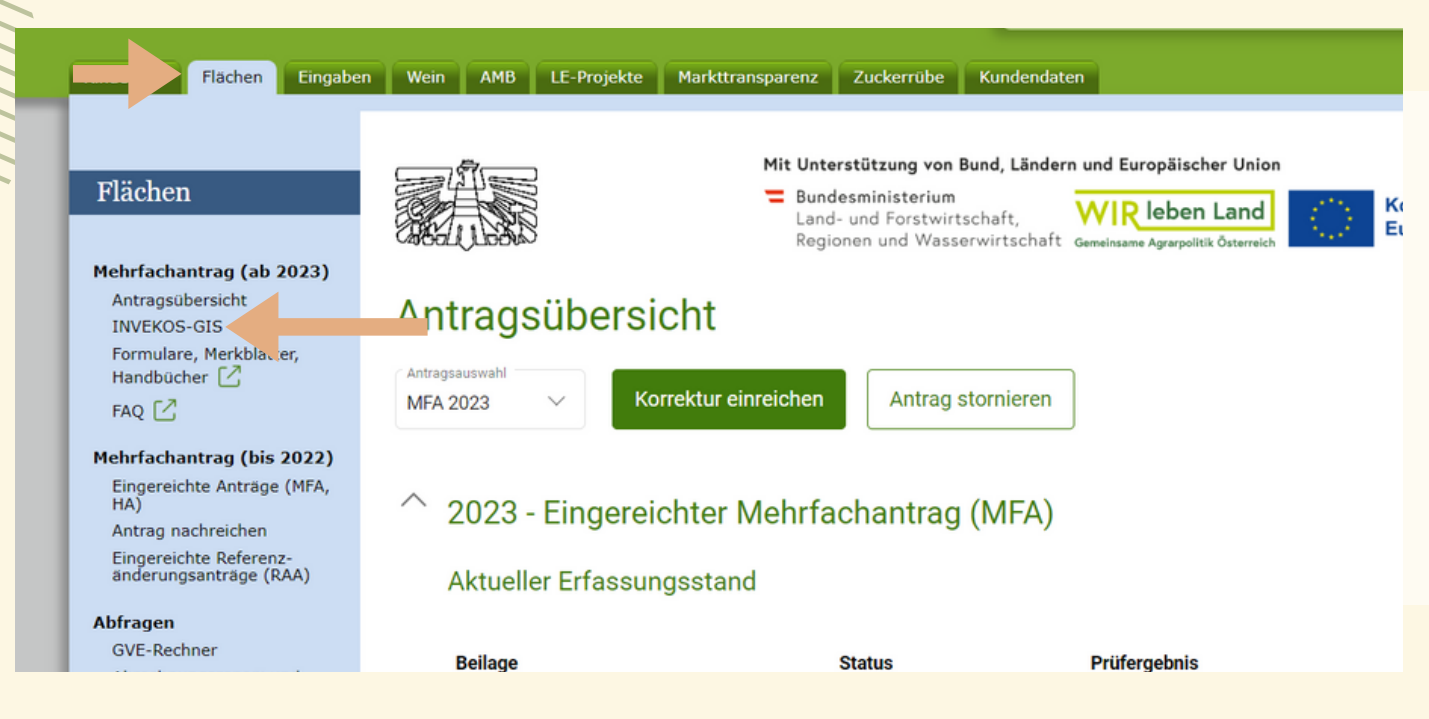

INVEKO-GIS wird <u>nur für Windows</u> zur Verfügung gestellt. Solltest du auf anderen Betriebssystemen arbeiten, wende dich bitte an die AMA.

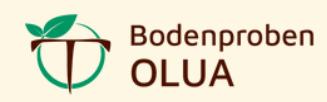

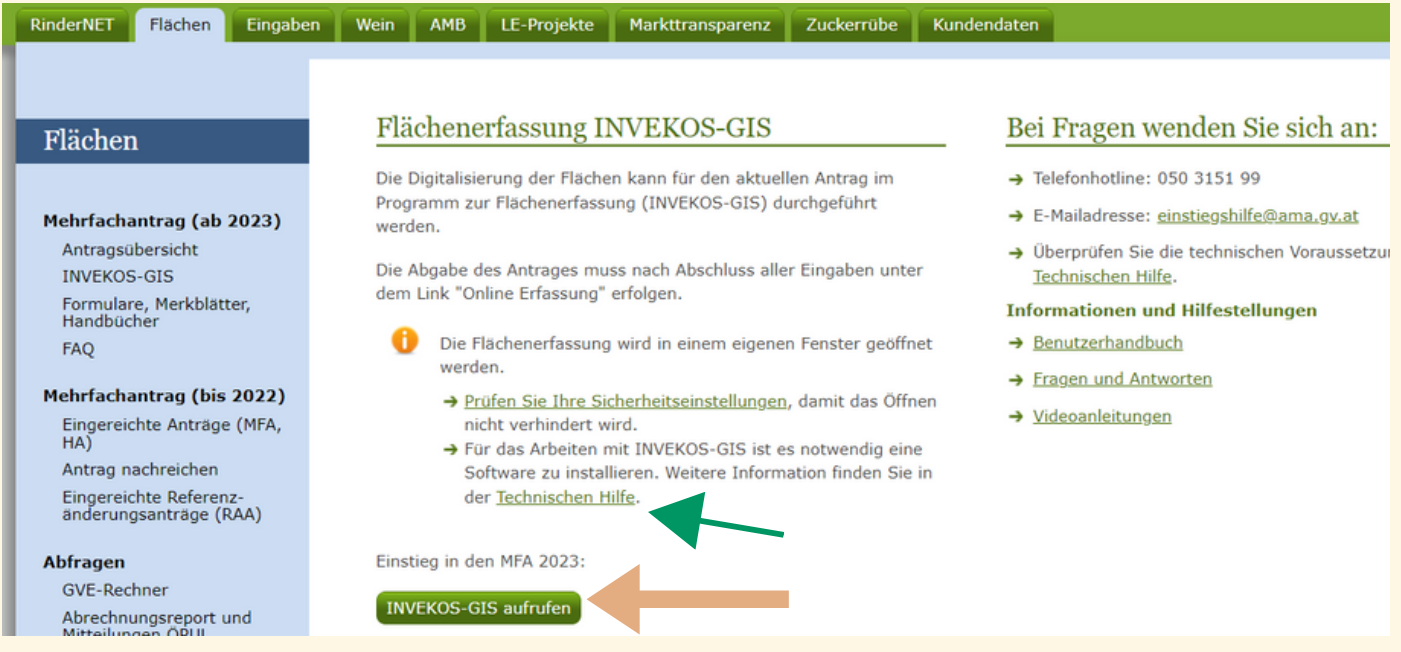

Mit einem Klick auf "INVEKOS-GIS aufrufen", öffnet sich im nächsten Schritt der GeoMedia Smart Client.

Was kann ich tun, wenn sich dieser NICHT öffnet:

- Einstellungen der Pop-ups prüfen und für diesen konkreten Fall zulassen
- unter "Technische Hilfe" die Software Hexagon App Launcher installieren

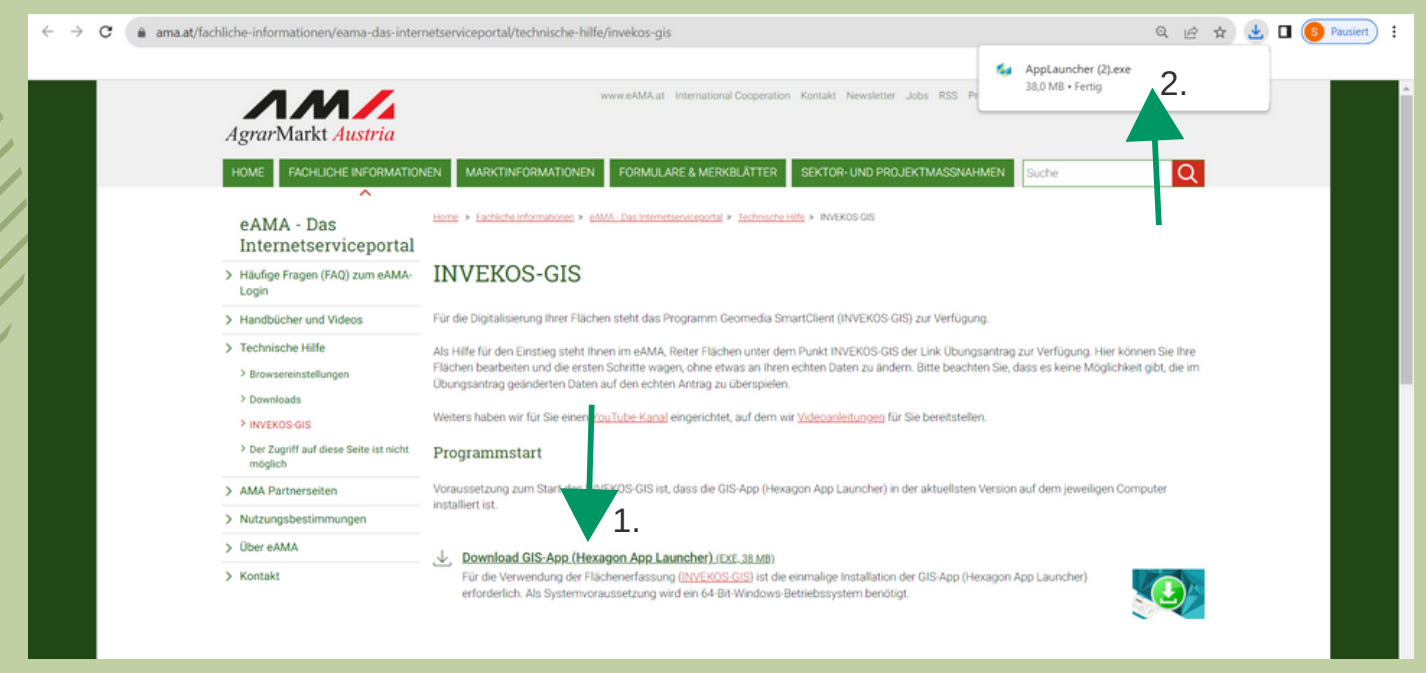

1. Download klicken und 2. öffnen um die Installation zu beginnen.

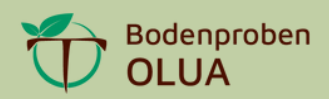

Die Installation beginnen und die Schritte bis zur Fertigstellung befolgen. Nicht vergessen: das Häkchen zu setzen.

| IS   AMA - AgrarM | lark: × +                                             |                                                                                                    |                                                                              | 105-G        | OS-GIS JAMA - AgranMarii 🗴 🕂                                    |                                                            |                                                                                                    |                                                                                         |  |  |  |  |
|-------------------|-------------------------------------------------------|----------------------------------------------------------------------------------------------------|------------------------------------------------------------------------------|--------------|-----------------------------------------------------------------|------------------------------------------------------------|----------------------------------------------------------------------------------------------------|-----------------------------------------------------------------------------------------|--|--|--|--|
| ama-das-inter     | netserviceportal/t                                    | echnische-hilfe/invekos-gis                                                                                                    |                                                                              | nen/e        | nen/eama-das-internetserviceportal/technische-hilfe/invekos-gis |                                                            |                                                                                                    |                                                                                         |  |  |  |  |
|                   |                                                       |                                                                                                    |                                                                              |              |                                                                 |                                                            |                                                                                                    |                                                                                         |  |  |  |  |
| <i>1ustria</i>    |                                                       | x Hexagon                                                                                                    | RSS Presse Über die AMA AAC                                                  | kt /         | Austria                                                         |                                                            | × Hexagon                                                                                                    | RSS Presse Über die AMA AACS Ver                                                        |  |  |  |  |
|                   | IEN MARKTIN                                           | App Launcher                                                                                                    | MASSNAHMEN Suche                                                             | 1001         | ^                                                               | MARKTIN                                                    | App Launcher                                                                                                    | MASSINAHMEN Suche                                                                       |  |  |  |  |
| viceportal        | Home > Eachlich                                       |                                                                                                    |                                                                              | Das<br>Jerv  | ;<br>viceportal                                                 | Home > Eachlich                                            | Ann Launcher has been successfully installed.                                                                                                    |                                                                                         |  |  |  |  |
| Q) zum eAMA-      | INVEK                                                 | Setup requires 24 MB in:                                                                                                    |                                                                              | n (FAI       | AQ) zum eAMA-                                                   | INVERG                                                     | rapp control too over processing instance.                                                                                                    |                                                                                         |  |  |  |  |
| deos              | Für die Digitalisi                                    | C:\Users\sandr\AppData\Roaming\Hexagon\App Launcher\                                                                                                    | Verfügung.                                                                   | nd Vie       | ideos                                                           | Für die Digitalisi                                         |                                                                                                    | Verfügung.                                                                              |  |  |  |  |
| en                | Als Hilfe für den<br>Flächen bearbe<br>Übungsantrag g |                                                                                                    | nk Übungsantrag zur Verfügung. H<br>te beachten Sie, dass es keine Mög       | ile<br>sturp | pen                                                             | Als Hilfe für den<br>Flächen bearbe<br>Übungsantrag g      |                                                                                                    | nk Übungsantrag zur Verfügung. Hier kör<br>te beachten Sie, dass es keine Möglichk      |  |  |  |  |
|                   | Weiters haben v                                       | You must agree to the Licenses terms and conditions before you<br>can install App Launcher.                                                                      | ereitstellen.                                                                |              |                                                                 | Weiters haben v                                            |                                                                                                    | ereitstellen.                                                                           |  |  |  |  |
| e Seite ist nicht | Programms                                             |                                                                                                    |                                                                              | dies.        | se Seite ist nicht                                              | Programms                                                  |                                                                                                    |                                                                                         |  |  |  |  |
|                   | Voraussetzung<br>installiert ist.                     | ✓ I agree to the License terms and conditions.                                                                                                    | ktuellsten Version auf dem jeweilige                                         | eiten        | 1                                                               | Voraussetzung<br>installiert ist.                          |                                                                                                    | ktuellsten Version auf dem jeweiligen Co                                                |  |  |  |  |
| ingen             | ↓ Downloa<br>Für die Ve<br>erforderlic                | INSTALL                                                                                                    | S-App (Hexagon App Launcher)                                                 |              | Ser gyst r                                                      | ↓ Downloa<br>Für die Ve<br>erforderlic                     | Finish                                                                                                    | S-App (Hexagon App Launcher)                                                            |  |  |  |  |
|                   | Durch den Klick a<br>Popup-Blocker fü                 | uf JNVEKOS-GIS aufrufen" wird der GeoMedia Smart Client (INVEKOS GIS) geöff<br>r AMA-Seiten von ihrem Browser deaktiviert ist. Wie Sie diese Einstellung vornehr | net. Damit dies geschieht, wird vora<br>men können, erfahren Sie unter der I |              |                                                                 | Durch den Klick a<br>Popup-Blocker fü<br>Browsereinstellur | uf JNVEKOS GIS aufrufen' wird der GeoMedia Smart Client (INVEKOS GIS) geöff<br>/ AMA-Seiten von Ihrem Bröwser deaktiviert ist. Wie Sie diese Einstellung vornehr<br>0000 | net. Damit dies geschieht, wird vorausges<br>men können, erfahren Sie unter der Hilfe z |  |  |  |  |

Jetzt bist du startklar. Wähle "Flächen" aus, rufe INVEKOS-GIS auf.

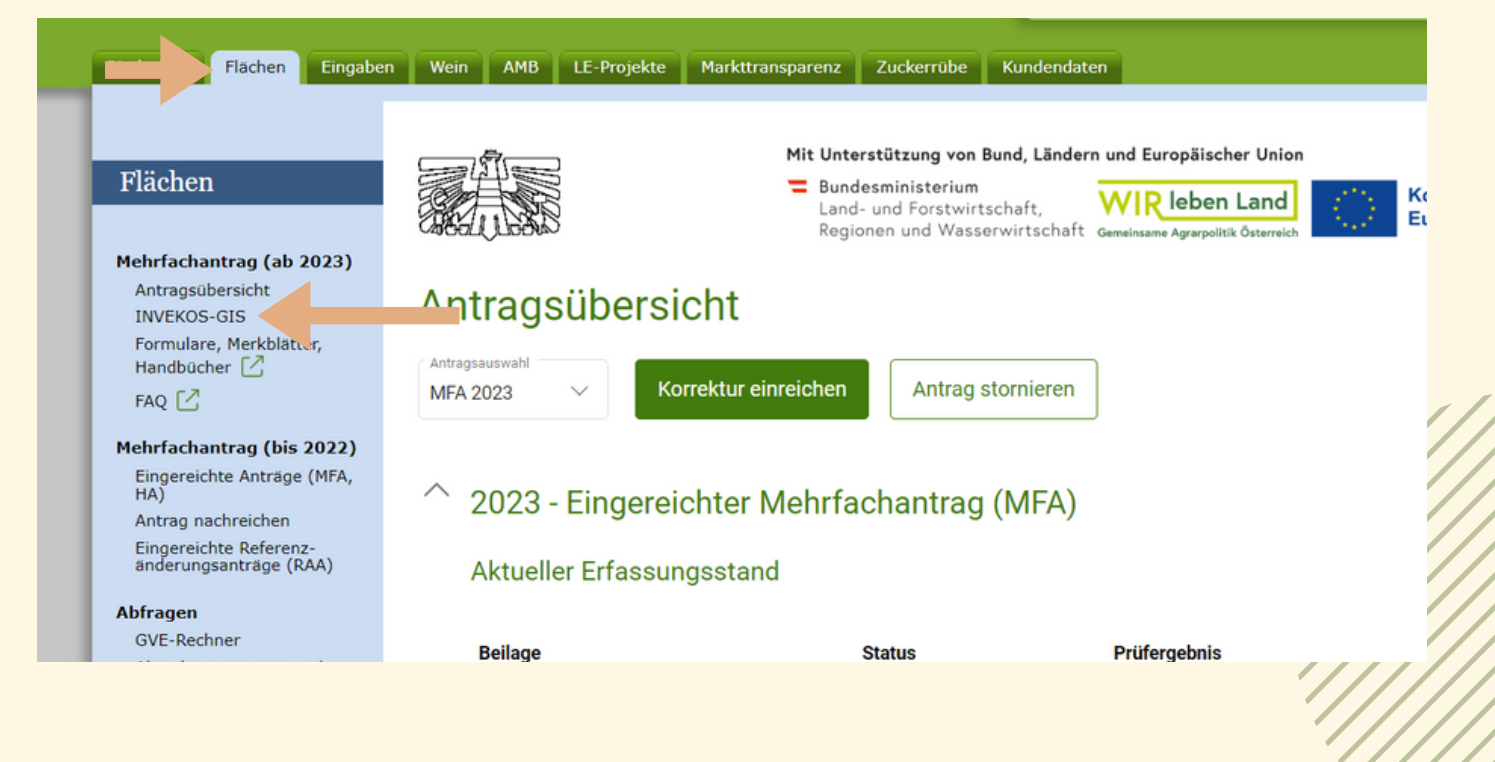

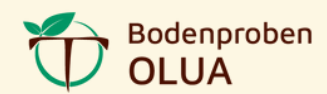

#### Wähle "INVEKOS-GIS aufrufen" und der Geo Media Smart Client startet.

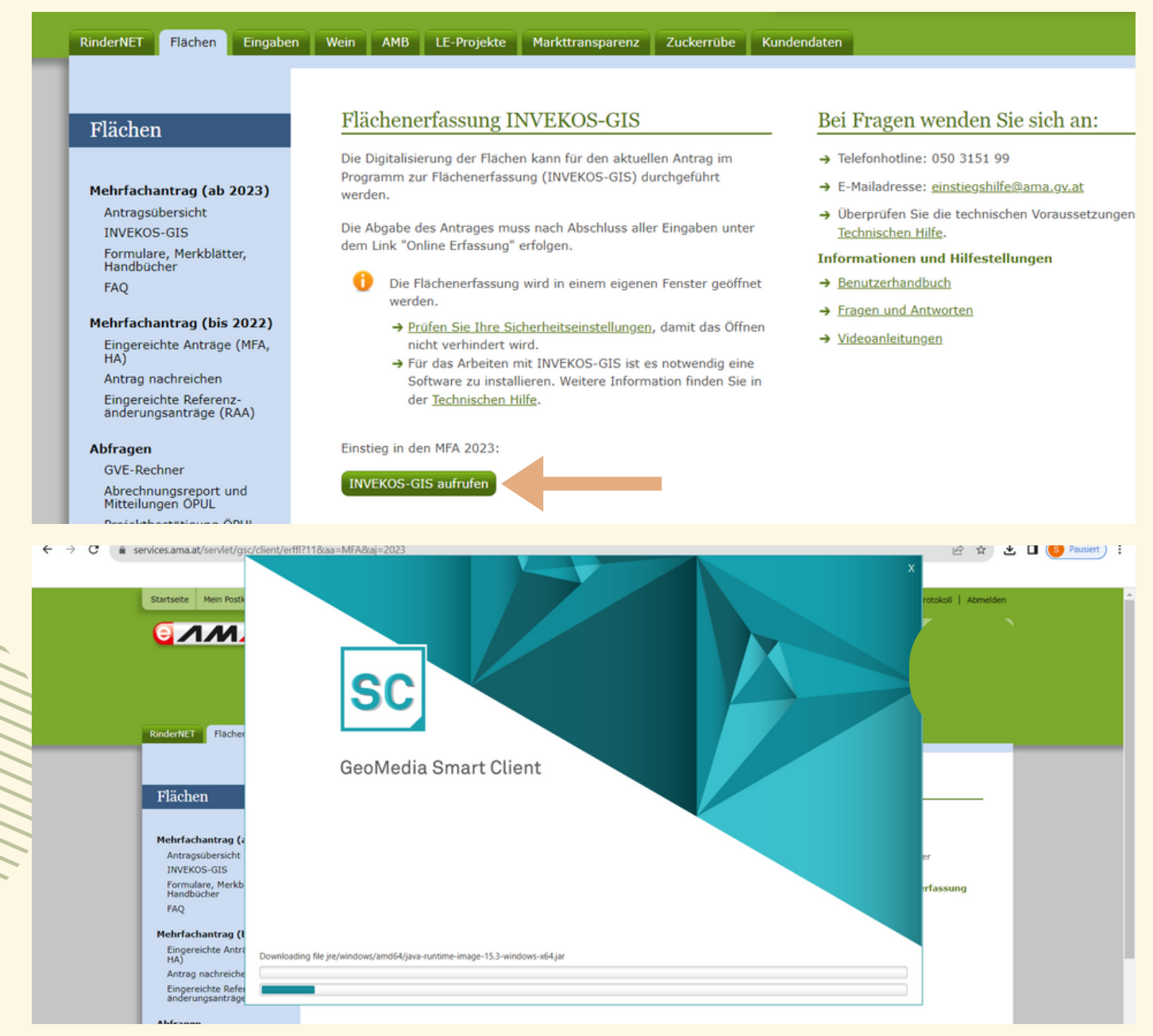

#### Zweimal mit "JA" bestätigen:

|                                        |                                           |                            |                                          |   | GeoMedia Sri 🗶 🚺                       | VEKOS-GIS   AMA - AgrarMarii ×   +           |                            |                                                 |  |
|----------------------------------------|-------------------------------------------|----------------------------|------------------------------------------|---|----------------------------------------|----------------------------------------------|----------------------------|-------------------------------------------------|--|
| nces.ama.ac/serviev.gic/c              | Nempermit i Foldal Mir Hozaj - 2025       |                            |                                          | × | ervices.ama.at/servlet/gr              | c/client/erffl?118aa=MFA8aj=2023             | , v                        |                                                 |  |
| Startseite Mein Postk                  |                                           | Grant permission           | ×                                        |   | Startseite Mein Postk                  |                                              |                            |                                                 |  |
|                                        |                                           | Grant permissio            | n to Intergraph Corporation              |   |                                        |                                              | Grant permission           | ×                                               |  |
|                                        |                                           | Signed on 2020-12-08 0     | 9:34                                     |   |                                        |                                              | Grant permissi             | on to Agrarmarkt Austria                        |  |
|                                        |                                           | Certificate subject        |                                          |   |                                        |                                              | Certificate subject        |                                                 |  |
|                                        | 30                                        | Common name (CN)           | Intergraph Corporation                   |   |                                        | ISC                                          | Common name (CN)           | Agrarmarkt Austria                              |  |
| A STATE                                |                                           | Organization (0)           | Intergraph Corporation                   |   |                                        |                                              | Organization (0)           | Agrarmarkt Austria                              |  |
| Fischer                                |                                           | Organization unit (OU)     |                                          |   | RinderNET Flacher                      |                                              | Organization unit (OU)     |                                                 |  |
|                                        | GooModia                                  | Serial number              | 03EDEC859541:135833:C48D:03789CFA/62     |   |                                        |                                              | Serial number              | 09:57:78:1A:57:9F:0E:52:3F:5C:2D:82:4F:34:71:41 |  |
|                                        | Geolvieula                                | Certificate issuer         |                                          |   |                                        | GeoMedia                                     | Certificate issuer         |                                                 |  |
| Flächen                                |                                           | Common name (CN)           | DigiCert SHA2 Assured ID Code Signing CA |   | <b>21</b> 2 - h                        |                                              | Common name (CN)           | DigiCert SHA2 Assured ID Code Signing CA        |  |
|                                        |                                           | Organization (O)           | DigiCert Inc                             |   | Flachen                                |                                              | Organization (0)           | DigiCert Inc                                    |  |
| Mahada ahaantaan da                    |                                           | Organization unit (OU)     | www.digicert.com                         |   |                                        |                                              | Organization unit (OU)     | www.digicert.com                                |  |
| Antraosübersicht                       |                                           | Certificate validity perio | d                                        |   | Mehrfachantrag (a                      |                                              | Certificate validity perio |                                                 |  |
| INVEKOS-GIS                            |                                           | Valid more                 | 2020-12-03-0130                          |   | Antragsübersicht                       |                                              | Valid webit                | 2021-04-23 0200                                 |  |
| Formulare, Merkb                       |                                           | Valid Gros                 | 2023-12-00-00.39                         |   | INVEROS-GIS<br>Formulare Merkh         |                                              |                            | 2024-02-02-01-29                                |  |
| FAO                                    |                                           |                            | Ja Nein                                  |   | Handbücher                             |                                              |                            | Ja Nein                                         |  |
|                                        |                                           |                            |                                          |   | FAQ                                    |                                              |                            |                                                 |  |
| Mehrfachantrag (t                      |                                           |                            |                                          |   | Mehrfachantrag (t                      |                                              |                            |                                                 |  |
| HA)                                    | Downloading file jre/windows/amd64/java-n | untime-image-15.3-windows  | -xti4.jar                                |   | Eingereichte Antra<br>HA1              | Downloading file jars/gsc-jars/gsc-core-1.2, | jar                        |                                                 |  |
| Antrag nachreiche                      |                                           |                            |                                          |   | Antrag nachreiche                      |                                              |                            |                                                 |  |
| Eingereichte Refer<br>anderungsanträge |                                           |                            |                                          |   | Eingereichte Refer<br>anderungsanträge |                                              |                            |                                                 |  |
| Abfragen                               |                                           |                            |                                          |   | Abfragen                               |                                              |                            |                                                 |  |
| GVE-Rechner                            |                                           |                            |                                          |   | GVE-Rechner                            |                                              |                            |                                                 |  |
| Mitteilungen OPUL                      | 10                                        |                            |                                          |   | Abrechnungsrepor<br>Mitteilungen OPUL  | t und                                        |                            |                                                 |  |
| Projektbestatigung Ol                  | PUL                                       |                            |                                          |   | Projektbestatioun                      | OPUE                                         |                            |                                                 |  |

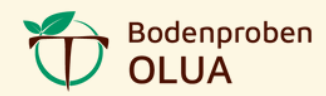

Du hast es schon fast geschafft! Das erste Pop-up Fenster kann weggeklickt werden. Öffne den Reiter "Extras" und wähle "GIS Datenexport" aus.

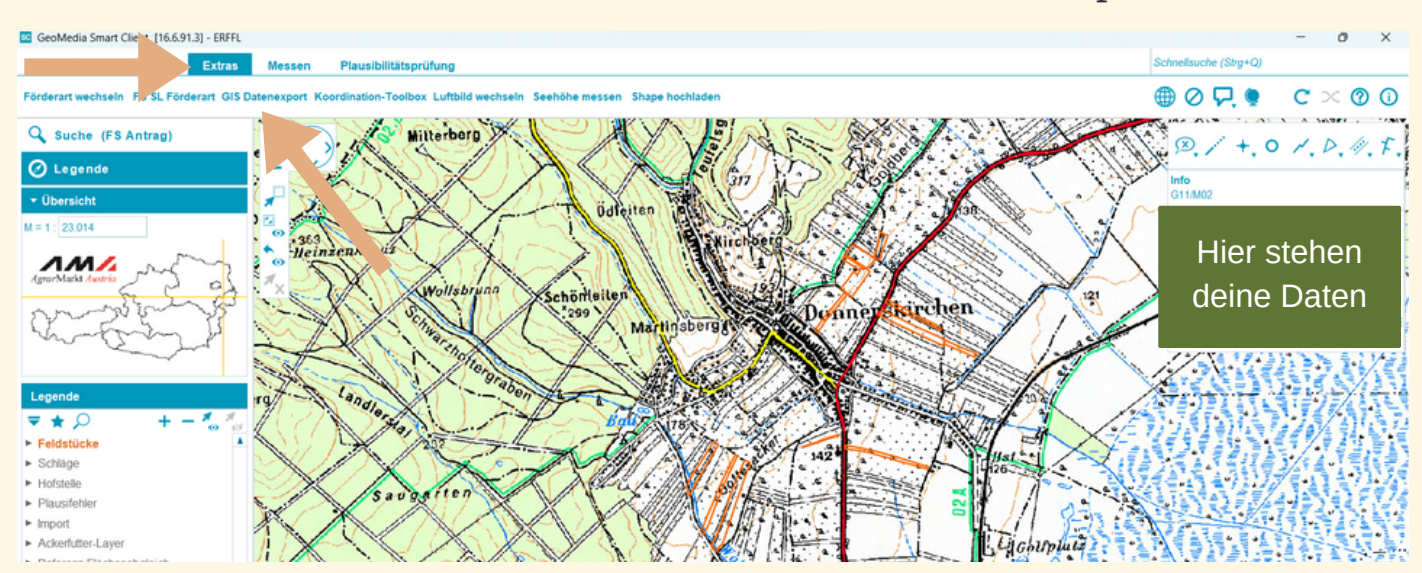

Im Exportfenster als Ausgabeformat "Shapefiles" auswählen und auf "Weiter" klicken.

| Bearbeiten Drucken Extras              | Mes     | sen     | Plausibilitätsprüfung                 |                            |         |   | s    |
|----------------------------------------|---------|---------|---------------------------------------|----------------------------|---------|---|------|
| Förderart wechseln FS SL Förderart GIS | Datenex | 🚾 Ausg  | abeformat wählen                      | -                          | 0       | × | €    |
| 🔍 Suche (FS Antrag)                    | +       | ≣+ Shap | eExport > <u>Ausgabeformat wählen</u> |                            |         |   | 2    |
| 🕗 Legende                              | * —     | INVEK   | OS-GIS Datenexport                    |                            |         | 1 | 7ª   |
| ▼ Übersicht                            |         |         | Dateiformat                           |                            |         |   | -    |
| M = 1 : 23.014                         |         |         | Formulare                             |                            |         |   |      |
| AM4                                    | •       |         | CSV                                   |                            |         |   |      |
| AgrarMarkt Austria                     | ×.      |         | Shapefile                             |                            |         |   | V    |
| mon strong                             | 2       |         | Xml                                   |                            |         | 2 | 2    |
| Shouten &                              | $\sim$  |         | Hofkarten                             |                            |         | 1 |      |
| - m                                    | ( B     |         | • (۱)         5 von 5 Ek              | ementen - 1 selektiert     |         |   | /    |
| Legende                                | ra      |         | Weiter Z                              | ur Liste der angeforderter | Exporte |   | A. I |

Als Exporttyp wähle "beantragte Feldstücke (flächig)" aus und klicke auf "Anfordern"

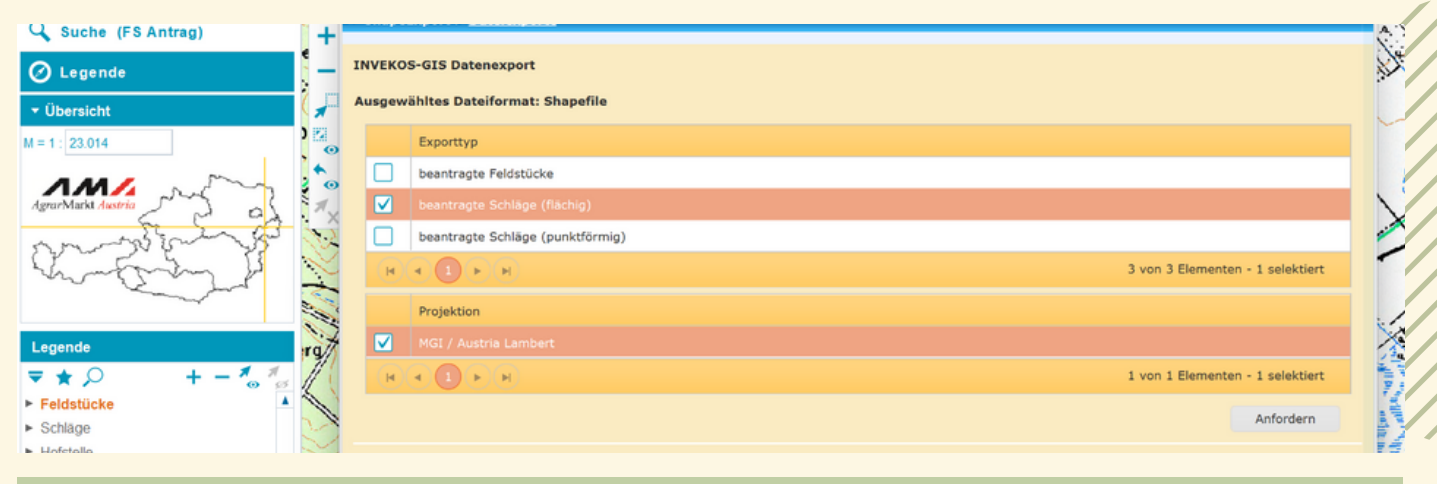

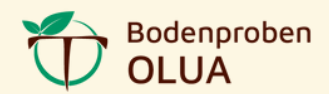

### Nach wenigen Minuten ist dein Download fertiggestellt.

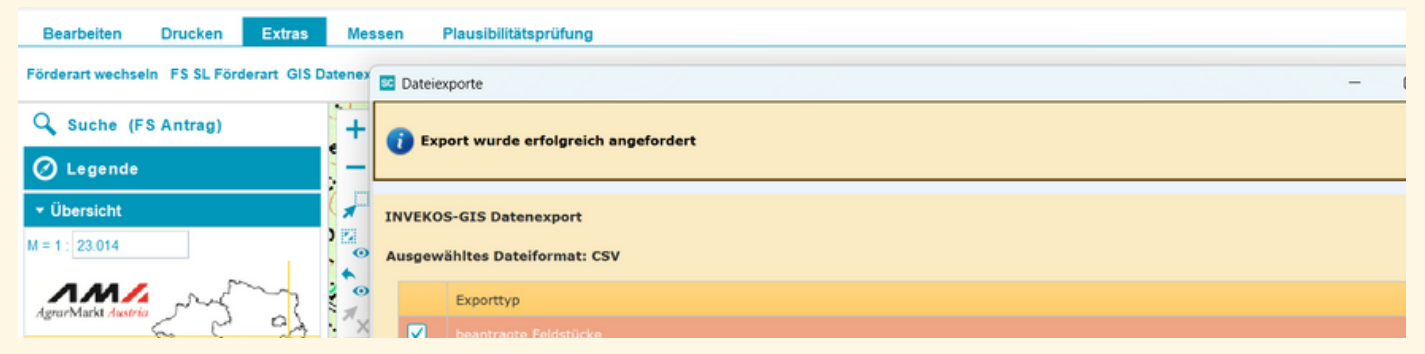

### Jetzt kannst du deine beantragen Flächen "Laden".

| 🔾 Suche (FS Antrag)                     | +                                             | 👔 Export wurd           | e erfolgreich an  | gefordert   |            |             |               |             |             | 0             | P  |  |  |
|-----------------------------------------|-----------------------------------------------|-------------------------|-------------------|-------------|------------|-------------|---------------|-------------|-------------|---------------|----|--|--|
| 🖉 Legende                               | ; — L                                         |                         |                   |             |            |             |               |             |             |               |    |  |  |
| ✓ Übersicht                             |                                               | INVEKOS-GIS Datenexport |                   |             |            |             |               |             |             |               |    |  |  |
| M = 1 : 23.014                          | Ausgewähltes Dateiformat: CSV<br>Exporttyp    |                         |                   |             |            |             |               |             |             |               |    |  |  |
| AgrarMarkt Austria                      |                                               |                         |                   |             |            |             |               |             |             |               |    |  |  |
| the second second                       | beantragte Feldstücke                         |                         |                   |             |            |             |               |             |             |               |    |  |  |
| San Sa                                  |                                               |                         |                   |             |            |             |               |             |             |               |    |  |  |
| mar and                                 | ~                                             | beantrag                | te Schläge alle D | etails      |            |             |               |             |             |               |    |  |  |
|                                         | 110                                           | beantragte Wein-Schläge |                   |             |            |             |               |             |             |               |    |  |  |
| Legende                                 | TQ H 4 1 + H 4 von 4 Elementen - 1 selektiert |                         |                   |             |            |             |               |             |             |               |    |  |  |
| <b>▼★</b>                               | 11                                            |                         |                   |             |            |             |               |             |             |               |    |  |  |
| ► Feldstücke                            | 1                                             |                         |                   |             |            |             |               |             |             | Anfordern     | 14 |  |  |
| <ul> <li>Schläge</li> </ul>             | 3                                             | Liste der angefor       | derten Exporte    |             |            |             |               |             |             |               |    |  |  |
| ► Hofstelle                             | 2                                             |                         |                   |             |            |             |               |             |             |               |    |  |  |
| Plausitehler                            | No.                                           | Exporttyp               | Status            | Angelegt am | Anforderer | Erledigt am | Projektion    | Dateiformat | Anzahl      | Aktionen      | 1  |  |  |
| Ackerfutter Laver                       | 1                                             | 7                       | 1                 |             | 1          | 1           |               |             | Î           |               | -  |  |  |
| Referenz-Flächenaboleich                | Si L                                          | F                       |                   |             |            |             |               |             |             |               |    |  |  |
| Referenzänderung                        | V/                                            | beantragte              | Datei wurde       | 08.09.2023  |            | 08.09.2023  | MGI / Austria |             |             |               | 1  |  |  |
| Referenzflächen                         |                                               | Schläge<br>(flächig)    | versendet         | 17:27       | LW         | 17:27       | Lambert       | Shapefile   |             | Laden         |    |  |  |
| <ul> <li>Naturschutz</li> </ul>         | wits                                          | Antrag                  | Datei wurde       | 08.09.2023  |            | 08.09.2023  |               |             |             |               |    |  |  |
| <ul> <li>Gebietsabgrenzungen</li> </ul> | 21                                            | Feldstückliste          | versendet         | 15:53       | LW         | 15:54       |               | Formulare   | 1 Dokumente | Laden         | *  |  |  |
| ► Weinflächen                           | $\times$                                      |                         | <b>H</b>          |             |            |             |               |             | 3 vo        | n 3 Elementen | 1  |  |  |
| Darstellungsvarianten                   | T.                                            |                         |                   |             |            |             |               |             |             |               | 63 |  |  |

Speichere diese Datei auf deiner Festplatte ab. Wichtig: diese Datei sollst du schnell und einfach wieder finden.

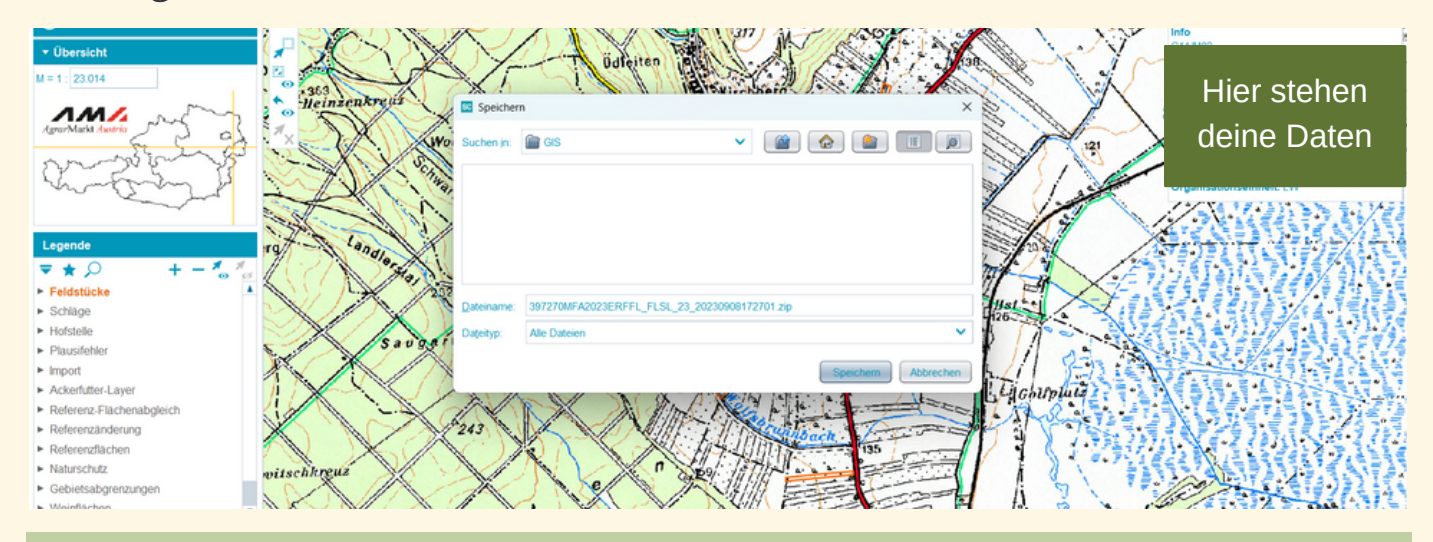

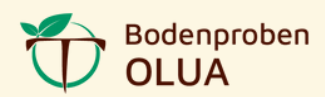

Wiederhole die Schritte ab: Öffne den Reiter "Extras" und wähle "GIS Datenexport" aus. (Seite 6). Ändere das Datenformat auf csv-Format.

| Bearbeiten Drucken Extras                | Mes     | sen    | Plausibilitätsprüfung                 |                                            | Scl   |
|------------------------------------------|---------|--------|---------------------------------------|--------------------------------------------|-------|
| Förderart wechseln FS SL Förderart GIS D | Datenex | 📧 Ausç | abeformat wählen                      | >                                          | <     |
| 🔾 Suche (FS Antrag)                      | +       | + Shap | eExport > <u>Ausgabeformat wählen</u> |                                            | 4     |
| 🖉 Legende                                | -       | INVEK  | OS-GIS Datenexport                    |                                            | N.    |
| ▼ Übersicht                              |         |        | Dateiformat                           |                                            | -     |
| M = 1 : 23.014                           | ) 🖸     |        | Formulare                             |                                            |       |
| 1.44                                     |         |        | CSV                                   |                                            | 1     |
| AgrarMarkt Austria                       | *×      |        | Shapefile                             |                                            |       |
| month                                    | 2       |        | Xml                                   |                                            |       |
| Kingmin J                                | $\sim$  |        | Hofkarten                             |                                            |       |
|                                          | 10      |        |                                       | 5 von 5 Elementen - 1 selektiert           | . /   |
| Legende                                  | ra      |        |                                       | Weiter Zur Liste der angeforderten Exporte | A all |

Als Exporttyp wähle "beantragte Feldstücke" aus und klicke auf "Anfordern".

| 🔍 Suche (FS Antrag) | +    |   | . 3 | E+ ShapeExport > <u>Dateiexporte</u>    |              |  |  |  |  |  |  |  |
|---------------------|------|---|-----|-----------------------------------------|--------------|--|--|--|--|--|--|--|
| 🖉 Legende           | _    | - | •   | INVEKOS-GIS Datenexport                 |              |  |  |  |  |  |  |  |
| ▼ Übersicht         | ( 🖵  |   | 1   | Ausgewähltes Dateiformat: CSV           |              |  |  |  |  |  |  |  |
| M = 1 : 23.014      | ) 🛛  | • |     | Exporttyp                               |              |  |  |  |  |  |  |  |
| AMA A               |      | • |     | beantragte Feldstücke                   |              |  |  |  |  |  |  |  |
| AgrarMarkt Austria  | AX   | × | ×   | beantragte Schläge                      |              |  |  |  |  |  |  |  |
| any and the         | 20   | 2 | 2   | beantragte Schläge alle Details         |              |  |  |  |  |  |  |  |
| month &             | ~    | 1 | -   | beantragte Wein-Schläge                 |              |  |  |  |  |  |  |  |
|                     | 1 in | 1 |     | ( ( ) ( ) ( ) ( ) ( ) ( ) ( ) ( ) ( ) ( | 1 selektiert |  |  |  |  |  |  |  |
| Legende             | ra   | 7 | 3   |                                         | Anfordern    |  |  |  |  |  |  |  |
|                     | 1    | ( |     | Liste der angeforderten Exporte         |              |  |  |  |  |  |  |  |

# Nach wenigen Minuten ist diese Datei zum Download bereit.

| ▼ Übersicht                           | (1         | INVEKOS-GIS Datenexport       |                      |             |            |             |               |             |                   |                  |  |  |
|---------------------------------------|------------|-------------------------------|----------------------|-------------|------------|-------------|---------------|-------------|-------------------|------------------|--|--|
| M = 1 : 23.014                        | ) <u> </u> | Ausgewähltes Dateiformat: CSV |                      |             |            |             |               |             |                   |                  |  |  |
| Arrar Market Austria                  | Exporttyp  |                               |                      |             |            |             |               |             |                   |                  |  |  |
| E En Co                               | X          | 🗹 beanti                      |                      |             |            |             |               |             |                   |                  |  |  |
| beantragte Schläge                    |            |                               |                      |             |            |             |               |             |                   |                  |  |  |
| man                                   | ~          | beanti                        | agte Schläge alle De | tails       |            |             |               |             |                   |                  |  |  |
|                                       | ill a      | beanti                        | agte Wein-Schläge    |             |            |             |               |             |                   |                  |  |  |
| Legende                               | rat        | (1)                           |                      |             |            |             |               |             | 4 von 4 Elementer | n - 1 selektiert |  |  |
| ₹★ <i>♀</i> + - <b>*</b> ₀ <b>*</b> ₀ | 11         |                               |                      |             |            |             |               |             |                   |                  |  |  |
| Feldstücke                            | 1          |                               |                      |             |            |             |               |             |                   | Anfordern        |  |  |
| Schläge                               | S          | Liste der angef               | orderten Exporte     |             |            |             |               |             |                   |                  |  |  |
| Hofstelle                             | ~          |                               |                      |             |            |             |               |             |                   |                  |  |  |
| Plausifehler                          | ES.        | Exporttyp                     | Status               | Angelegt am | Anforderer | Erledigt am | Projektion    | Dateiformat | Anzahl            | Aktionen         |  |  |
| Import<br>Askarfuttar Lavar           | 1          | beantragte                    |                      | 08.09.2023  |            | 08.09.2023  |               |             |                   |                  |  |  |
| Referenz Előchonabaloich              | lil        | Feldstücke                    | Abgeschlossen        | 17:28       | LW         | 17:29       |               | CSV         |                   | Laden            |  |  |
| Referenzänderung                      | V          | beantragte                    | Datei wurde          | 08.09.2023  |            | 08.09.2023  | MGI / Austria |             |                   |                  |  |  |
| Referenzflächen                       |            | Schläge<br>(flächig)          | versendet            | 17:27       | LW         | 17:27       | Lambert       | Shapefile   | 31 Schläge        | Laden            |  |  |
| Naturschutz                           | wits       | Antrag                        | Datei wurde          | 08.09.2023  |            | 08.09.2023  |               |             |                   |                  |  |  |
| Gebietsabgrenzungen                   | 0          | Feldstückliste                | versendet            | 15:53       | LW         | 15:54       |               | Formulare   | 1 Dokumente       | Laden            |  |  |

Speichere diese Datei im selben Verzeichnis wie die Shapedatei ab.

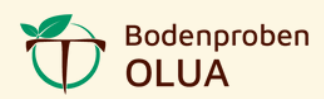

# 3) Flächen für Bodenbeprobung auswählen Öffne die heruntergeladene CSV-Datei mit Microsoft Office Excel.

| P  | PivotTable Empf | ohlene Tabelle<br>Tables | Bilder 😵 | 5 Piktogramme<br>3D-Modelle | iai Screensh<br>Ƴ | ot * Er<br>D | mpfohlene 🎌 🖌 🖬<br>iagramme 🎒 🗸 🚦 | ⊾ × 16≞ ×<br> | Karten PivotChart | 3D-<br>Karte ≚ | Linie Säule ( | Gewinn/<br>Verlust | Datenschnitt Zeitach |
|----|-----------------|--------------------------|----------|-----------------------------|-------------------|--------------|-----------------------------------|---------------|-------------------|----------------|---------------|--------------------|----------------------|
|    | Tabe            | llen                     |          | Illustratio                 | nen               |              | Di                                | agramme       | 12                | Touren         | Sparklines    |                    | Filter               |
| Q  | 5 ~             | $I \times \sim J$        | fx       |                             |                   |              |                                   |               |                   |                |               |                    |                      |
|    | A               | В                        | С        | D                           | E                 | F            | G                                 | н             | 1                 | J              | К             | L                  | м                    |
| 1  | HBNR            | TBNR                     | BBK      | FART                        | FSNR              | FSNAME       | FNAR_CODE                         | FNAR          | FLAECHE           |                |               |                    |                      |
| 2  | xxx             | xxx                      |          | 0 XXX2023                   | 1                 | 1 xxx        | XX                                | XX            | 111               |                |               |                    |                      |
| 3  | ххх             | ххх                      |          | 1 XXX2024                   | 1                 | 2 xxx        | XX                                | XX            | 112               |                |               |                    |                      |
| 4  | xxx             | ххх                      |          | 2 XXX2025                   | 1                 | 3 xxx        | XX                                | XX            | 113               |                |               |                    |                      |
| 5  | ххх             | XXX                      |          | 3 XXX2026                   | 4                 | 4 xxx        | XX                                | XX            | 114               |                |               |                    |                      |
| 6  | xxx             | ххх                      |          | 4 XXX2027                   |                   | 5 xxx        | XX                                | XX            | 115               |                |               |                    |                      |
| 7  | XXX             | XXX                      |          | 5 XXX2028                   |                   | 5 xxx        | XX                                | XX            | 116               |                |               |                    |                      |
| 8  | XXX             | XXX                      |          | 6 XXX2029                   |                   | 7 xxx        | XX                                | XX            | 117               |                |               |                    |                      |
| 9  | XXX             | XXX                      |          | 7 XXX2030                   | 8                 | 3 xxx        | XX                                | XX            | 1                 |                |               |                    |                      |
| 10 | XXX             | XXX                      |          | 8 XXX2031                   | 9                 | 9 xxx        | XX                                | XX            |                   | Reir           | n Befi        | ülle               | n                    |
| 11 | xxx             | xxx                      |          | 9 XXX2032                   | 10                | ) xxx        | XX                                | XX            |                   |                |               |                    |                      |
| 12 | XXX             | XXX                      | 1        | 0 XXX2033                   | 11                | 1 xxx        | XX                                | XX            |                   |                |               |                    |                      |
| 13 | XXX             | XXX                      | 1        | 1 XXX2034                   | 12                | 2 xxx        | XX                                | XX            |                   | bin            | icn g         | ern                | e                    |
| 14 | XXX             | XXX                      | 1        | 2 XXX2035                   | 13                | 3 xxx        | XX                                | XX            |                   |                |               |                    |                      |
| 15 | XXX             | XXX                      | 1        | 3 XXX2036                   | 14                | 4 xxx        | XX                                | XX            |                   | ie             | derze         | ait                |                      |
| 16 |                 |                          |          |                             |                   |              |                                   |               |                   | J              |               |                    |                      |
| F  | il and in       | dia C                    | nalta    | » ((т))                     | dia Da            | arif         | fasin                             |               |                   | be             | ehilfli       | ch!                |                      |

Füge in die Spalten "J" die Begriffe ein:

- G für Grunduntersuchung,
- H für Humus,
- S für Spurenelemente
- und vermerke dazu 1, 2, ... je nach Anzahl der Proben bzw. Teilflächen (zu je max. 5ha) für das Feldstück.
- sowie Anmerkungen für besondere Wünsche und Informationen

In Spalte "K" füge die Einstichtiefe von 10, 30 oder 60 cm hinzu. Gerne kannst du dir ein Analysepaket aus meiner Preisliste auswählen, dann sind Einzelanalyse und Einstichtiefen bereits definiert.

Jetzt noch diese Datei nun mit "Speichern unter" sichern. Empfehlenswert ist die Datei mit Betriebsnummer sowie Flächenliste zu benennen. Und den Dateityp "Excel-Arbeitsmappe" auszuwählen.

#### 4) Daten versenden

Bitte sende die Shapedatei, die geänderte sowie abgespeicherte Excel-Liste und die Paketauswahl an: office@bodenproben-olua.at

Ich kümmere mich um die weiteren Schritte für dich!

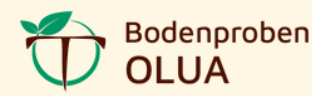

# HIER IST PLATZ FÜR DEINE NOTIZEN

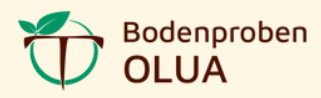

# **PROBE ENTNEHMEN**

Diese Schritt-für-Schritt Anleitung zeigt dir, wie du eine Probe richtig entnimmst. Nach der Entnahme sendest du die Probe an ein geeignetes Labor.

# **1. FLÄCHE AUSWÄHLEN**

Wähle eine Fläche mit möglichst einheitlichem Boden aus. Die Unterschiede in Bodenform, Wasserversorgung, Lage, Bodenschwere und Gründigkeit sollten nicht zu groß ein. Die Fläche sollte nicht größer als 5ha sein.

# **2. ZEITPUNKT**

Proben kannst du zu jeder Jahreszeit entnehmen. Achte nur darauf, dass der Boden nicht zu nass oder zu trocken ist. Die letzte mechanische Düngung sollte mindestens 1 Monat, die letzte organische Düngung sogar 2 Monate zurückliegen.

# **3. ENTNAHMEPUNKTE**

Entnimm pro ausgewählter Fläche bis zu 25 Proben. Die Entnahmepunkte sollten gleichmäßig verteilt sein. Dabei kannst du dir mit einem Raster helfen und z.B. Schritte abzählen. Verwende für die Entnahme einen Bodenstecher.

# 4. MENGE

Vermische alle Einzelproben in einem sauberen Plastikkübel. Anschließend entnimmst du daraus ca. 500g und füllst diese in einen geeigneten Beutel.

# 5. TIEFE

Die Entnahmetiefe hängt von der Nutzung ab. bei Grünland: 0–10cm bei Ackerbau: 0–30cm bei Wein– und Obstbau, 2 Proben: Oberboden 0–30cm Unterboden 30–60cm

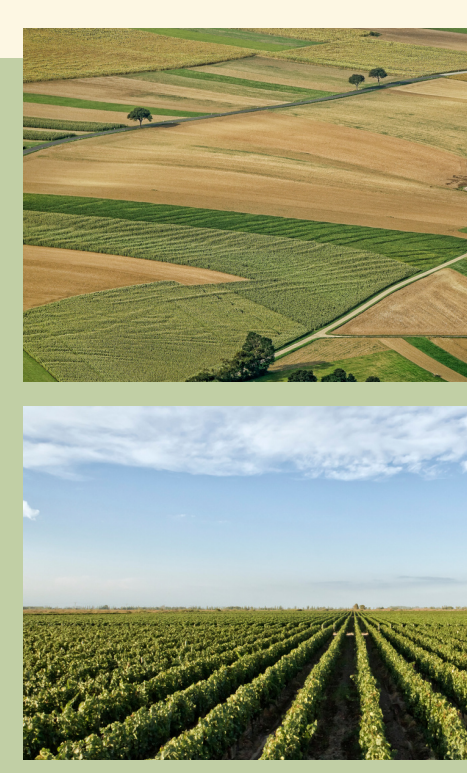

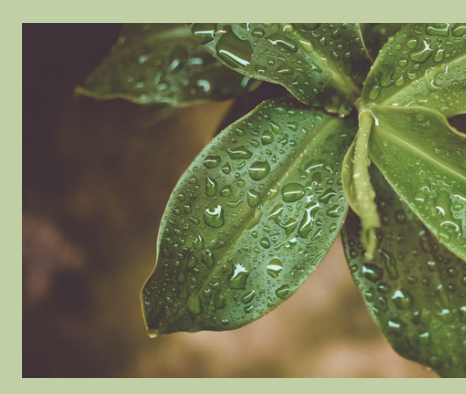

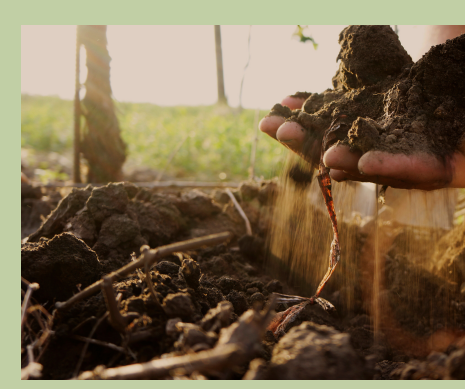

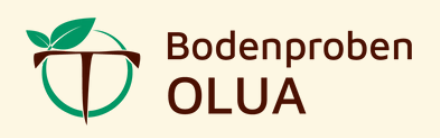

- Optimierte Erträge
  - Laufende Kosten senken
- Unser Grundwasser schonen
- Arbeitsaufwände minimieren

Einsatzgebiet: Wien Niederösterreich Burgenland Steiermark

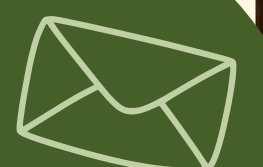

# Melde dich bei uns!